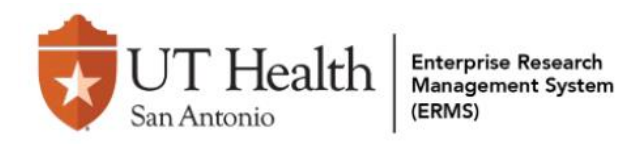

## **Ancillary Review Quick Guide**

- 1. Access Ancillary Review
  - From email notification:

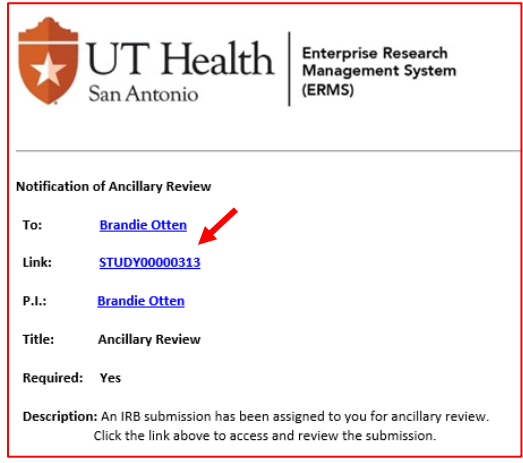

• From ERMS Dashboard

| San Antonio                                        | Enterprise Research<br>Management System<br>(ERMS) |                                        |                              |            |                    |                                     |                                       |                         | н     |
|----------------------------------------------------|----------------------------------------------------|----------------------------------------|------------------------------|------------|--------------------|-------------------------------------|---------------------------------------|-------------------------|-------|
| Dashboard                                          | Admin                                              | Agreements                             | COI                          |            | IRB                | Setti                               | ngs                                   |                         |       |
| Page for Brandie Otten                             |                                                    |                                        |                              |            |                    |                                     |                                       | Components              | ¢ Pro |
| Create 💌                                           |                                                    | My Inbox                               | Assignments                  | In Process |                    |                                     |                                       |                         |       |
| Study Expiration Date Q Enter search terms to      | ' <b>S</b><br>D filter list                        | My Inbox<br>Filter by 😧<br>X Clear All | ID                           | Enter text | t to search        |                                     | ٩                                     | + Add Filter            |       |
| Dec STUDY00000<br>2 CR: MODCR00<br>Coordinator: Re |                                                    | D                                      | Name<br>00313 Ancillary Revi | ew         | Date<br>12/4<br>AM | e Created M<br>//2023 8:23 12<br>AI | Date<br>odified<br>2/4/2023 9:24<br>M | State<br>Pre-Submission |       |

From ERMS IRB

| 5189 | UT Health<br>San Antonio | Enterprise Research<br>Management System<br>(ERMS) | 1            |                  |                      |         |            | 1                |                 |             |
|------|--------------------------|----------------------------------------------------|--------------|------------------|----------------------|---------|------------|------------------|-----------------|-------------|
|      | Dashboard                | Admin                                              | Agre         | ements           | COI                  |         | IRB        | 3                | Settin          | ıgs         |
|      | Submissions              | Meetings Rep                                       | orts         | Library          | Institutional Pr     | ofiles  | Help Ce    | enter            | Central Act     | tions       |
| IR   | B                        | To Busine                                          |              | Nove Information | and in the second    | Triture | lmp        | p.1.i. cite      | 411.0           | S           |
|      | Create New Study         | In-Review                                          | Active       | New Inform       | nation Reports       | Externa | II IRB     | Relying Sites    | All St          | 10m1ss      |
|      | Report New Information   | Filter by 😧                                        | ID           | ▼ E              | Enter text to search |         |            | Q +              | Add Filter 🗙    | Clear A     |
|      |                          | ID                                                 | Name         |                  | ✓ Date<br>Modifie    | ed Stat | te         | PI First<br>Name | PI Last<br>Name | Coo<br>Firs |
|      |                          | STUDY0000                                          | 0313 Ancilla | ry Review        | 12/4/20<br>9:24 AM   | 23 Pre- | Submission | Brandie          | Otten           |             |

## 2. View Documents

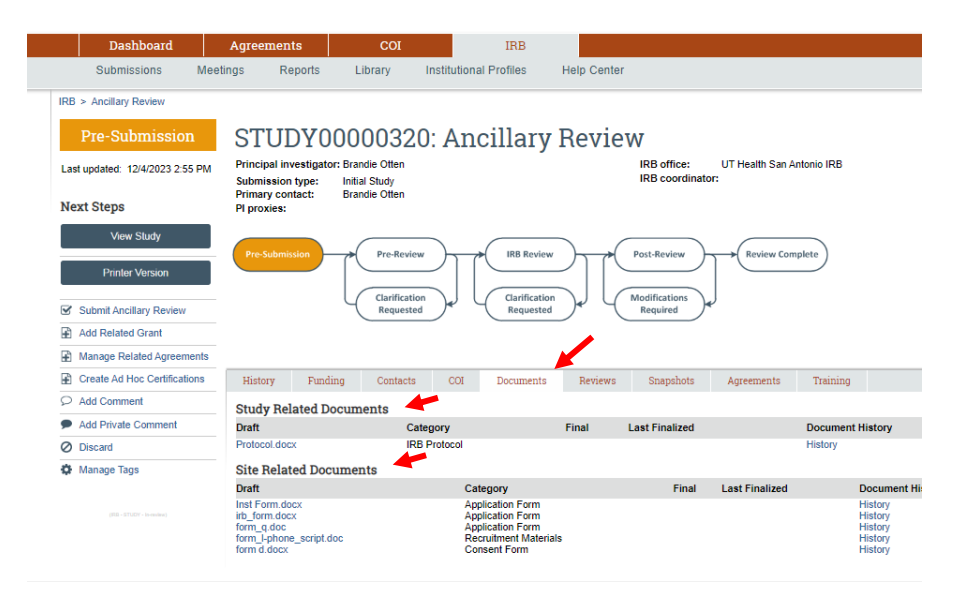

## 3. Compare Documents

- Select History •
- Select the documents to compare (for revised forms) •
- Select Compare •

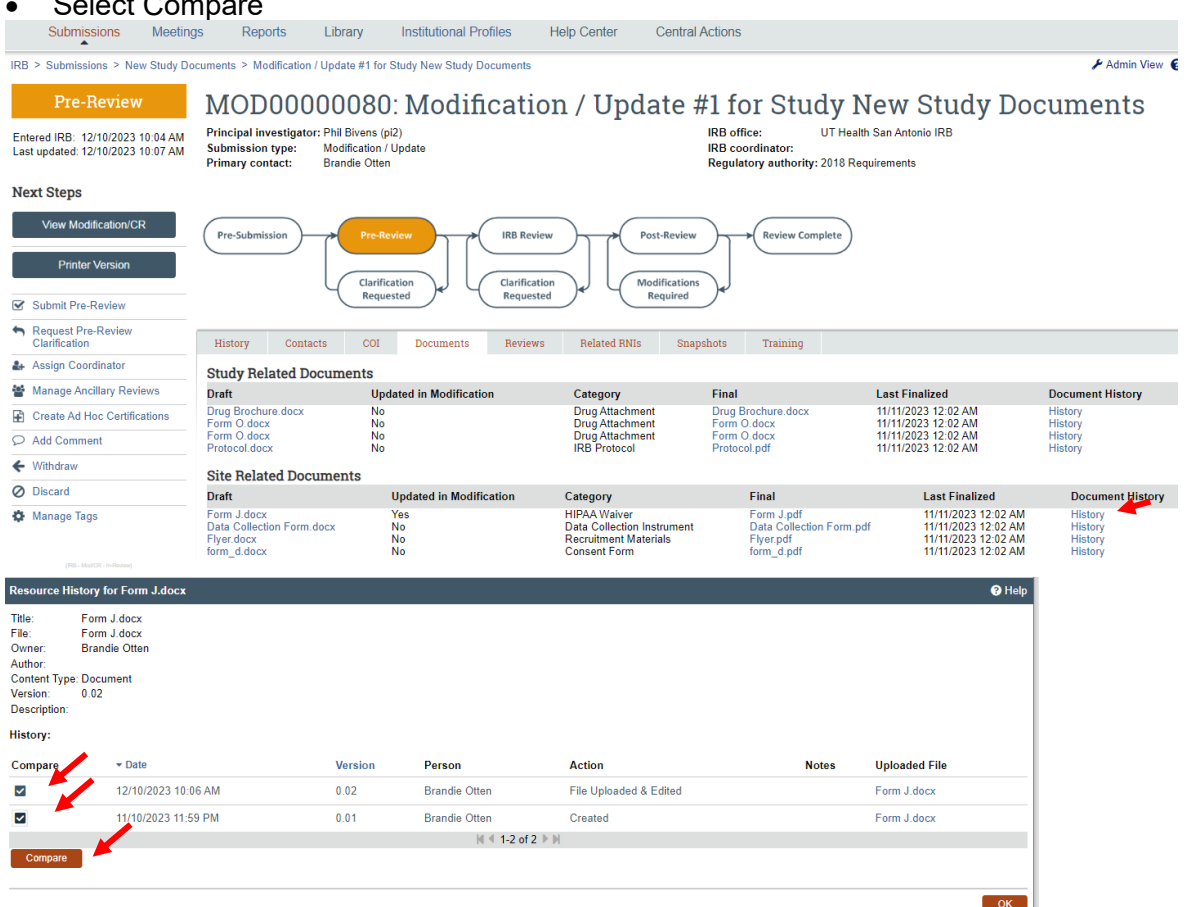

- 4. View Study
  - Select View Study
  - Select "Compare" to view changes in the ERMS application form (when applicable)

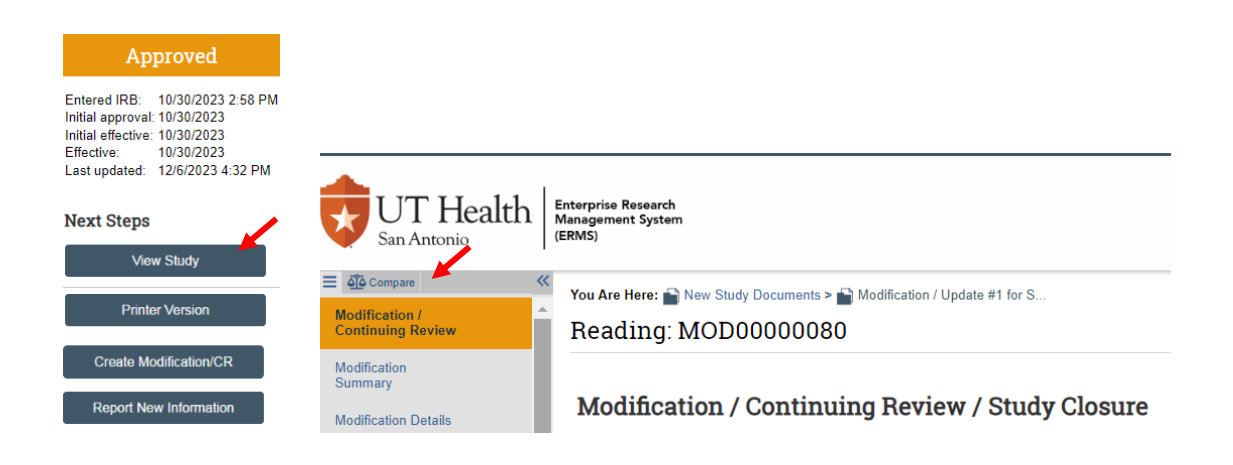

5. Add Comment for PI/PI Proxy/POC, Study Team or IRB Coordinator

| IRB > Ancillary Review      | Add Comment                                                                       |  |
|-----------------------------|-----------------------------------------------------------------------------------|--|
| Pre-Submission              | Your comment is visible to anyone with access to this submission.     1. Comment: |  |
| Next Steps<br>View Study    |                                                                                   |  |
| Printer Version             |                                                                                   |  |
| Submit Ancillary Review     | 2. Supporting documents:                                                          |  |
| Add Related Grant           | Name Description                                                                  |  |
| Manage Related Agreements   | There are no items to display                                                     |  |
| Create Ad Hoc Certification | 3. Who should receive an e-mail notification? •                                   |  |
|                             | IRB Coordinator                                                                   |  |
| Add Private Comment         |                                                                                   |  |
| O Discard                   |                                                                                   |  |
| 🏟 Manage Tags               | OK Cancel                                                                         |  |

Comments will be located under the history tab. Include the IRB Coordinator if the study team needs to provide clarifications (e.g. revised documents) within the application.

6. Finalize Ancillary Review

| IRB > Ancillary Review Sut      | mit Ancillary Review  |                      |             |          |
|---------------------------------|-----------------------|----------------------|-------------|----------|
| Pre-Submission                  | . * Select the review | v you are submittir  | ıg:         |          |
|                                 | Organization          | Person               | Review Type | Required |
| Last updated: 12/4/2023 2:45 PM |                       | Alyssa Hernandez     | RSC/RDRC    | yes      |
| 2                               | . * Do you accept th  | e proposed subm      | ission?     |          |
| Next Steps                      | Yes O No <u>Clear</u> | [                    |             |          |
| View Sludy 3                    | . Comments:           |                      |             |          |
|                                 | No issues. See attact | hed approval letter. | _           |          |
| Printer Version                 |                       |                      |             |          |
| Submit Ancillary Review         |                       |                      |             |          |
| Add Related Grant               |                       |                      |             |          |
| Manage Related Agreements 4     | Supporting docum      | nents:               |             |          |
| Create Ad Hoc Certifications    | + Add                 |                      |             |          |
|                                 | Name                  |                      |             |          |
|                                 | Approval I            | Letter.docx(0.01)    |             |          |
| Add Private Comment             |                       |                      |             |          |
| Ø Discard                       |                       |                      |             |          |
|                                 |                       |                      |             |          |

Important: Updating an ancillary review will override any previous version. Previous versions will be stored under the "History" tab.

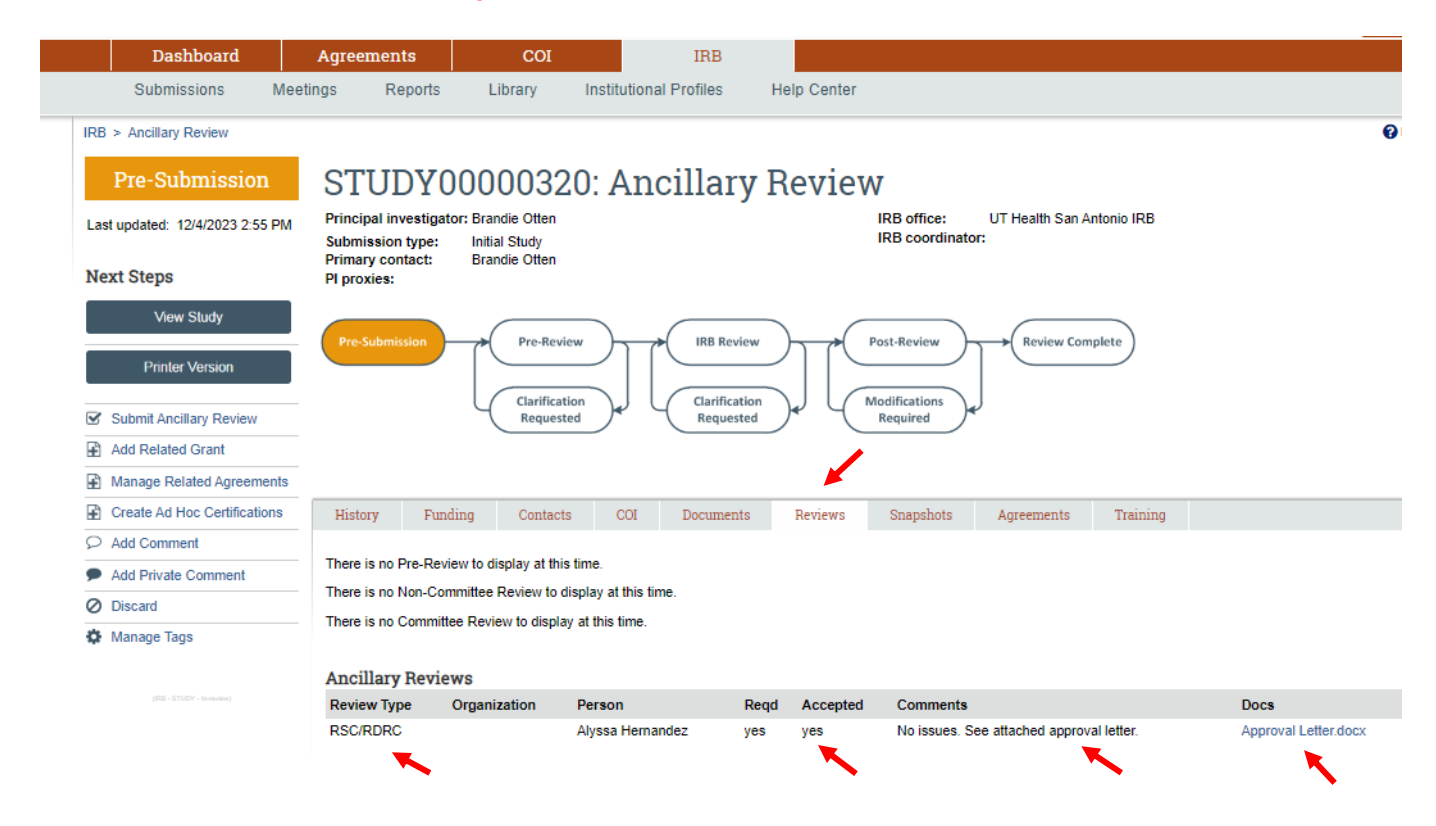